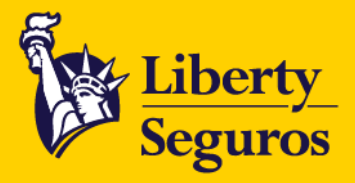

MANUAL BOTÓN DE PAGOS 2024

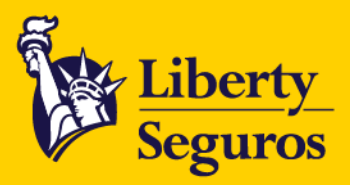

## Manual Botón de Pagos

Conoce el proceso de pago por medio del Botón de Pagos.

Paso a paso para gestionar pagos en línea:

1. Recibes en tu buzón el correo de facturación electrónica.

| {EXTERNAL} Ha recibido un(a) Factura nuevo(a) No. 001-020                                                              |                                                                                                    |                                                                                                    |   |             |                       |                           |          |  |
|----------------------------------------------------------------------------------------------------|----------------------------------------------------------------------------------------------------|----------------------------------------------------------------------------------------------------|---|-------------|-----------------------|---------------------------|----------|--|
| Liberty@Liberty.ec <facturacionelectronica@liberty.e-billing.com.ec></facturacionelectronica@liberty.e-billing.com.ec> |                                                                                                    |                                                                                                    | ٢ | S Responder | (%) Responder a todos | → Reenviar<br>miércoles 1 | 0/4/2024 |  |
| Si hay problemas con el modo en que se muestra este mensaje, haga clic aguí para verlo en un explorado                 | or web.                                                                                                    |                                                                                                    |   |             |                       |                           |          |  |
| 1_001-020 ml v<br>47 KB 11 KB 1.001-020 ml v                                                                           |                                                                                                    |                                                                                                    |   |             |                       |                           |          |  |
|                                                                                                    | Factura Liberty: p<br>seguro sin mov                                                                                                    | aga la cuota de tu<br>erte de tu casa                                                                     |   |             |                       |                           |          |  |
|                                                                                                    | Hola OX                                                                                                    | н:                                                                                                    |   |             |                       |                           |          |  |
|                                                                                                    | La factura de tu seguro γa se encuentra disponible! Págala en nuestro sitio web de<br>forma rápida, segura y 100% online, usando tu tarjeta de crédito o débito. |                                                                                                    |   |             |                       |                           |          |  |
|                                                                                                    | Factura Electrónica<br>Descarga y revisa el detalle de tu<br>factura No. 001-020                                                                                 | Portal de Pago Online<br>Paga tus facturas en línea,<br>descarga tus recibos, revisa tu<br>cartera y más. |   |             |                       |                           |          |  |
|                                                                                                    | Hazlo quí                                                                                                    | Paga Aquí                                                                                                 |   |             |                       |                           |          |  |
|                                                                                                    | Realiza el pago solo de esta factura, ingresa aquí                                                                                                    |                                                                                                    |   |             |                       |                           |          |  |
|                                                                                                    | ¿Tienes alguna d                                                                                                    | uda? (Llámanos)                                                                                           |   |             |                       |                           |          |  |

2. Haz clic en la opción Realiza el pago solo de esta factura, ingresa aquí.

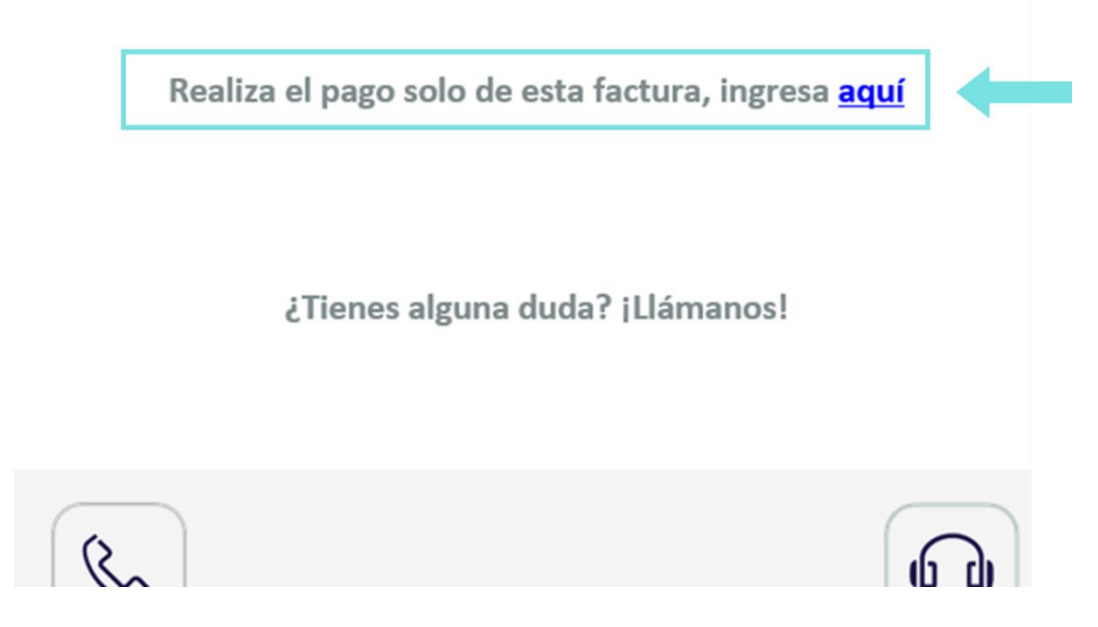

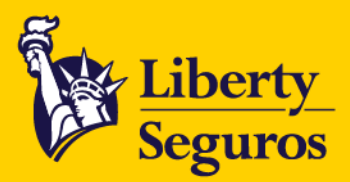

## 3. Se desplegará la pantalla de confirmación con la información de la póliza a pagar.

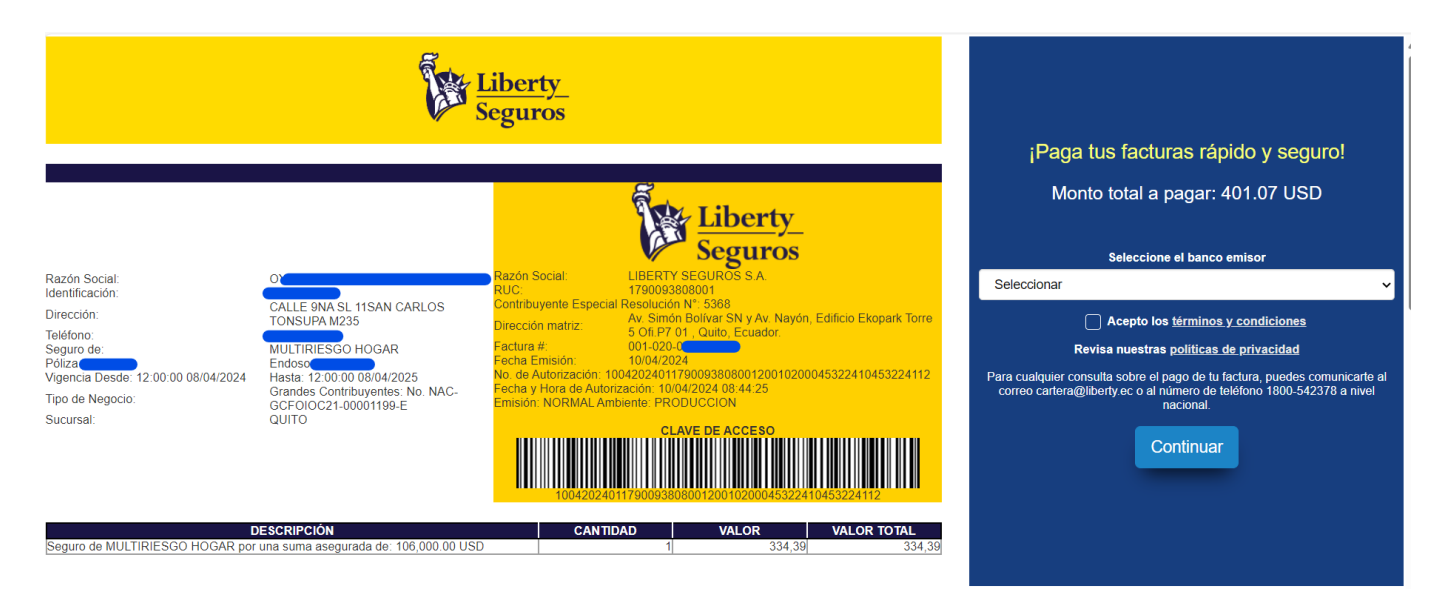

4. Selecciona el banco, tipo de tarjeta y tipo de crédito (diferido o corriente).

| <mark>¡Paga tus facturas rápido y seguro!</mark><br>Monto total a pagar: 401.07 USD                                                                                                    | iPaga tus facturas rápido y seguro!<br>Monto total a pagar: 401.07 USD<br>Seleccione el banco emisor<br>DINERS CLUB                                                                                                    |
|----------------------------------------------------------------------------------------------------|----------------------------------------------------------------------------------------------------|
| Seleccione el banco emisor<br>Seleccionar                                                                                                    | Tipo de Tarjeta                                                                                                    |
| Seleccionar<br>BANCO AMAZONAS<br>BANCO BOLIVARIANO<br>BANCO DEL PACIFICO<br>BANCO GUAYAQUIL<br>BANCO INTERNACIONAL<br>BANCO PICHINCHA<br>BANCO SOLIDARIO<br>DINERS CLUB<br>MUTUALISTA PICHINCHA<br>PRODUBANCO | Tipo de Crédito Selecionar Selecionar Corriente Diferido Para cualquier consulta sobre el pago de tu factura, puedes comunicarte al correo cartera@liberty ec o al número de teléfono 1800-542378 a nivel nacional. Continuar |

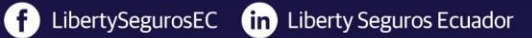

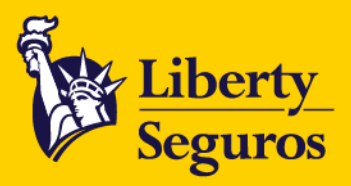

5. Según la tarjeta seleccionada, la página direccionará a la pasarela de pagos. Aquí completa la información de la tarjeta y luego da clic en el botón **Pagar.** 

|                                                                                                    | Check out                                                                                                    | 09:37                                                              |
|----------------------------------------------------------------------------------------------------|----------------------------------------------------------------------------------------------------|--------------------------------------------------------------------|
| ¡Paga tus facturas rápido y seguro!<br>Monto total a pagar: 401.07 USD                                                                                                    | Pagar a Liberty Seguros Sa                                                                                                    | ×                                                                  |
| Ingresa los datos de la tarjeta de crédito de tu preferencia:                                                                                                    | Pagar con                                                                                                    |                                                                    |
| Ipped etarjeta   Dimers   Nimero de la tarjeta   Mimero de la tarjeta   Mimero de la tarjeta   Mimero de la darjeta   Mimero de la darjeta   Mimer | Información de tarjeta         Información de tarjeta         Ingresa número de ta         Image: MM / A         Image: MM / A | tular de<br>Términos y<br>cesado por<br>upo Promerica.<br>\$401.07 |

Una vez seleccionado el botón la aplicación del pago de la póliza será automática.

## Pagos con enlaces manuales:

Para realizar el pago con un enlace manual debes seguir el siguiente proceso:

Envía un correo electrónico al buzón de **pagos@liberty.ec**, con el siguiente formato e información:

- Número de la factura a pagar.
- **Correo** al cual se enviará el enlace de pago.
- Valor de la factura.
- Tipo de tarjeta, por ejemplo, Visa, MasterCard, Diners, American Express, etc.
- **Banco** al que le corresponde la tarjeta.

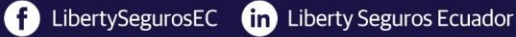